# Windows Livemail overzetten naar Thunderbird

### Thunderbird, een gratis mailproduct dat stabiel blijft.

Thunderbird is een gratis e-mailproduct van Mozilla, de makers van de browser Firefox. Het grote voordeel van Thinderbird is dat het volledig is uitontwikkeld en er dus geen grote veranderingen verwacht hoeven te worden (want veranderingen zitten we tenslotte niet op te wachten), maar het wel actueel gehouden wordt voor het geval er onverhoopt toch nog iets gevonden wordt dat niet helemaal correct werkt.

Verder is Thunderbird beschikbaar in vele talen, waaronder het Nederlands, en op vele platformen en alle Windows varianten. Dus geen onaangename discontinuïteitverrassingen zoals bij mailproducten van Microsoft nog al eens het geval is.

Thunderbird is eenvoudig om mee te werken, maar helaas is de overzetting van Windows Livemail wat complex. Maar met deze handleiding gaat het lukken.

### Wachtwoord mail nodig

**LET OP!** U heeft het wachtwoord voor uw (Hotmail)mailaccount nodig. Hier staat de procedure voor als u het wachtwoord van uw Hotmail-account vergeten bent: hotmail-wachtwoord-vergeten

#### Uitgangspunt: voorbeeld Hotmail-account in WLM

Als voorbeeld gebruik ik een Hotmail.com-account in **WLM**(=Windows Live Mail) dat overgezet gaat worden naar Thunderbird, inclusief alle mail, mappen en adressen.

| 🛃 🔒 😭 🗧 🔻 Postvak i                                                                                                    | IN - Windows Live Mail                                                                                                    |                                          |                                |                                                                                           |                                             | <u>_0×</u>                                                                                                    |
|----------------------------------------------------------------------------------------------------|----------------------------------------------------------------------------------------------------|------------------------------------------|--------------------------------|-------------------------------------------------------------------------------------------|---------------------------------------------|----------------------------------------------------------------------------------------------------|
| E-mailbericht Fotobericht Items                                                                                                    | Beeld Accounts                                                                                                    | Beantwoorden Allen<br>beantwoord<br>Reag | Doorsturen Chatbericht<br>eren | Toevoegen Ongelezen/<br>aan agenda gelezen                                                | Verplaatsen<br>naar & Codering AA<br>Acties | Ektra<br>PCHulp +                                                                                                    |
| Ongelezen e-mail<br>Ongelezen senail<br>Ongelezen feeds<br>Hotmail (sr-pc-hulp)<br>Postvak IN<br>Concepten<br>Verzonden items<br>Ongewenste e-mail<br>Verwijderde items<br>Postvak UIT | Sorteren op datum (discussie<br>Conteren op datum (discussie<br>Conterent op datum (discussie<br>Conterent op datum (discussie<br>Sarter op datum (discussie<br>Sarter op datum (di | s) ▼<br>-mailaccount<br>m                | Aflopend<br>95<br>95           | Cestor<br>SR.Pc-1<br>Aan: sr-pc-hulpi<br>Dit is een testo<br>mvgrt<br>sr-pc-hulp<br>Virus | vrij. <u>www. avast.com</u>                 | 6       ma di wo do vr. za zo         728 29 30 1 2 3         11 21 31 41 5 16 17         18 19 20 21 22 23 24         25 26 27 28 29 30 31         1 2 3 4 5 6 7         Vandaag         Geen afspraken voor de komende maand |
| E-mail  Agenda  Contactpersonen  Feeds  Nieuwsgroepen  Abericht(en) 0 oppelezen                                                                                                    |                                                                                                    |                                          |                                |                                                                                           |                                             | Snel een afspraak:<br>voor vandaag<br>typen (3-7)                                                                                                    |

Dit Hotmailaccount, **SR-PC-HULP@hotmail.com**, gaan we in zijn geheel overzetten naar Thunderbird.

Maar dan moeten we eerst wat voorbereidende handelingen verrichten.

### Voorbereidende handelingen.

Voor dat aan de overzetting begonnen kan worden moeten er eerst wat voorbereidingen uitgevoerd worden zoals het Adresboek exporteren en Thunderbird installeren

### Het Adresboek van WLM exporteren

Om het adresboek over te kunnen zetten naar Thunderbird dient dit geëxporteerd te worden naar een map op uw PC.

Dus eerst gaan we een map maken waar dat adresboek naartoe geëxporteerd kan worden.

| Documenten       |                                |           | In dit voorbeeld gaan we een map maken met de                                       |
|------------------|--------------------------------|-----------|-------------------------------------------------------------------------------------|
| GO               | Bibliotheken      ▼ Documenten | •<br>·    | naam "Livemail-gegevens" binnen                                                     |
| Organiseren 🔻    | Delen met 🔻 Nieuwe map         |           | "Documenten".                                                                       |
| 🗆 🚖 Favorieten   |                                |           |                                                                                     |
| 📃 Bureaubla      | ad                             |           | In deze nieuwe map "Livemail-gegevens" gaan                                         |
| Download         | ls                             |           | we straks het Adreshoek van WIM zetten                                              |
| Recente l        | ocaties                        |           | we shaks het Adresboek van W LW Zetten.                                             |
| 🖃 詞 Bibliotheken |                                |           | Druk met de RECHTER_muisknon on                                                     |
| 🕀 🔚 Afbeelding   | gen                            |           |                                                                                     |
| 🛛 🖽 🖬 Docume     | Uitvouwen                      |           | "Documenten".                                                                       |
| 🕀 🌒 Muziek 🗉     | NP-11                          |           | Er verschijnt dan een menu.                                                         |
| 🕀 📑 Video's      | In nieuw venster openen        | geven     | -                                                                                   |
| 🕀 🔣 Thuisgroer   | Delen met                      | *         | Ga met de muisaanwijzer op "Nieuw" staan.                                           |
| 🖃 🌉 Computer -   | Kopiëren naar                  | •         | Er verschijnt nu een menu met Map en                                                |
| 🕀 🏭 Win7-SS      | Kopiëren                       |           | Werkmap.                                                                            |
| 🕀 🧰 DATA (C      | Verwijderen                    |           | Beweeg de muis-aanwijzer naar " <b>Man</b> " en klik                                |
| 🕀 👝 64GB-US      | Naam wijzigen                  |           | de su se se de l'internatione su se si se su se se se se se se se se se se se se se |
| 🕀 📻 Lokale s     | Nieuw                          | Map       | aaar met de linkermuis-aanwijzer op.                                                |
| 🖃 📬 Netwerk      | Eigenschappen                  | 🕑 Werkmap | Geef de nieuwe map de naam "Livemail-<br>gegevens".                                 |

Nu WLM starten.In WLM drukken op "**Contactpersonen**" (linkerkolom, onderin). Dat opent het adresboek.

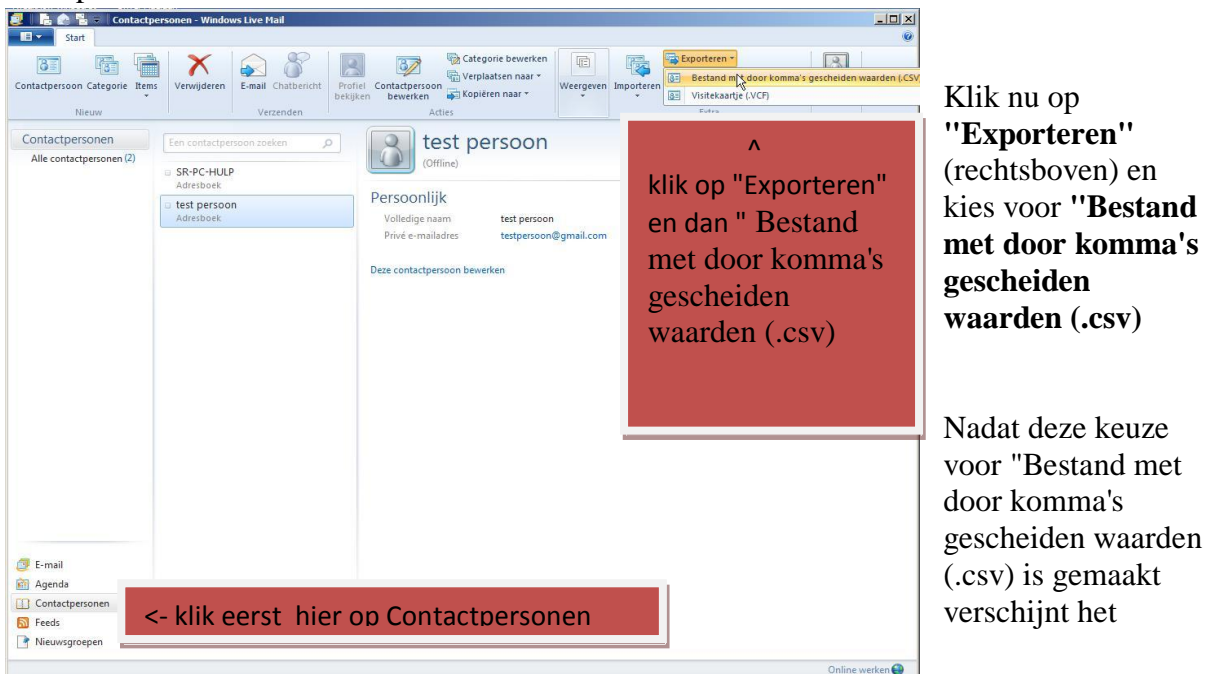

#### Start Categorie bev Exporteren 3 3 E-mail Chatbe 2 3/ X Adreslijsten on Categorie Contactpersoon tactne en Importere Senior PCHulp \* Kopieren naar \* Contactp Nieuw Contactpersonen CSV-export × Alle contactpersonen (2) orteerd bestand onsiz Bladeren ... 💽 Ops G .... - 🚧 Z - 🕡 Org iseren 🔻 N binnen Documenten 🔆 Favorieten Rangschikken op: Map E Bureaublad Downloads Geen zoekresultater Bibliotheker Afbeek Muziek 🔏 Thuisgroep Compute A Win7-SSD (C:) - 4 🗇 E-mail Agenda Contactpe Opslaan Annuleren Feeds Mappen verbergen Nieuwsgroepen Online werken

In dit "Opslaan als"scherm gaan we als eerste met de functie "bladeren" naar de map waar het geëxporteerde adresboek staat. Dat was in de map "Livemail-gegevens" "Documenten".

Daarna dient de bestandsnaam ingevuld te worden. In dit voorbeeld noemen we het "adresboek".

Druk nu op "Opslaan" om het geëxporteerde adresboek op te slaan in de map Livemailgegevens.

Nu verschijnt het volgende scherm:

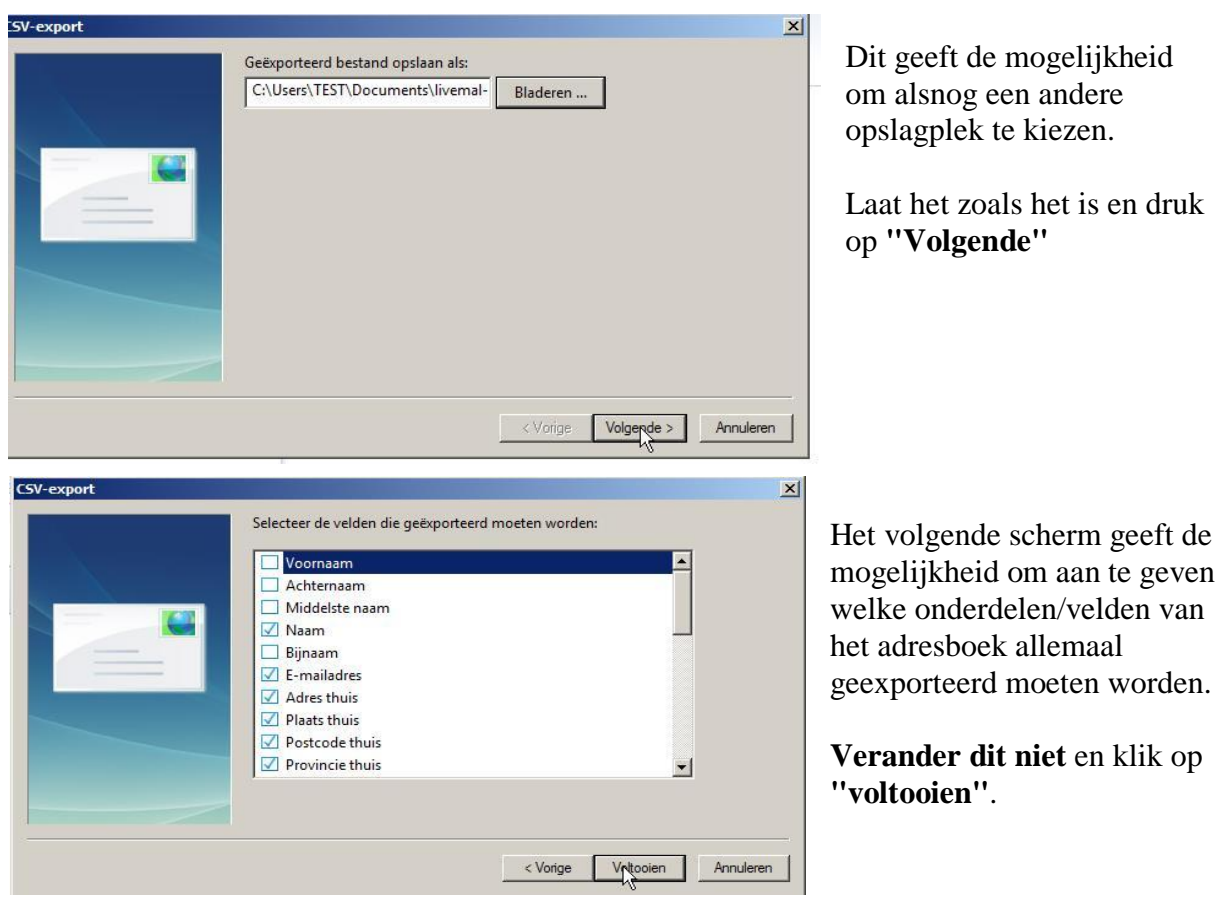

#### "Opslaan als" scherm

Het adresboek is nu geëxporteerd naar de map "Livemail-gegevens".

Maar helaas zijn we er nog niet, want WLM is zo slordig om niet een komma-gescheiden bestand aan te maken, zoals WLM zelf zegt wel te doen, maar een punt-komma-gescheiden bestand.

Dat moeten we dus eerst aanpassen.

Open het bestand "Adresboek" in de map "Livemail-gegevens" met de Windows verkenner, maar dan NIET DOOR OP TE DUBBELKLIKKEN, maar door eenmaal met de rechtermuisknop op de bestandnaam te klikken en dan kiezen voor "Openen met"

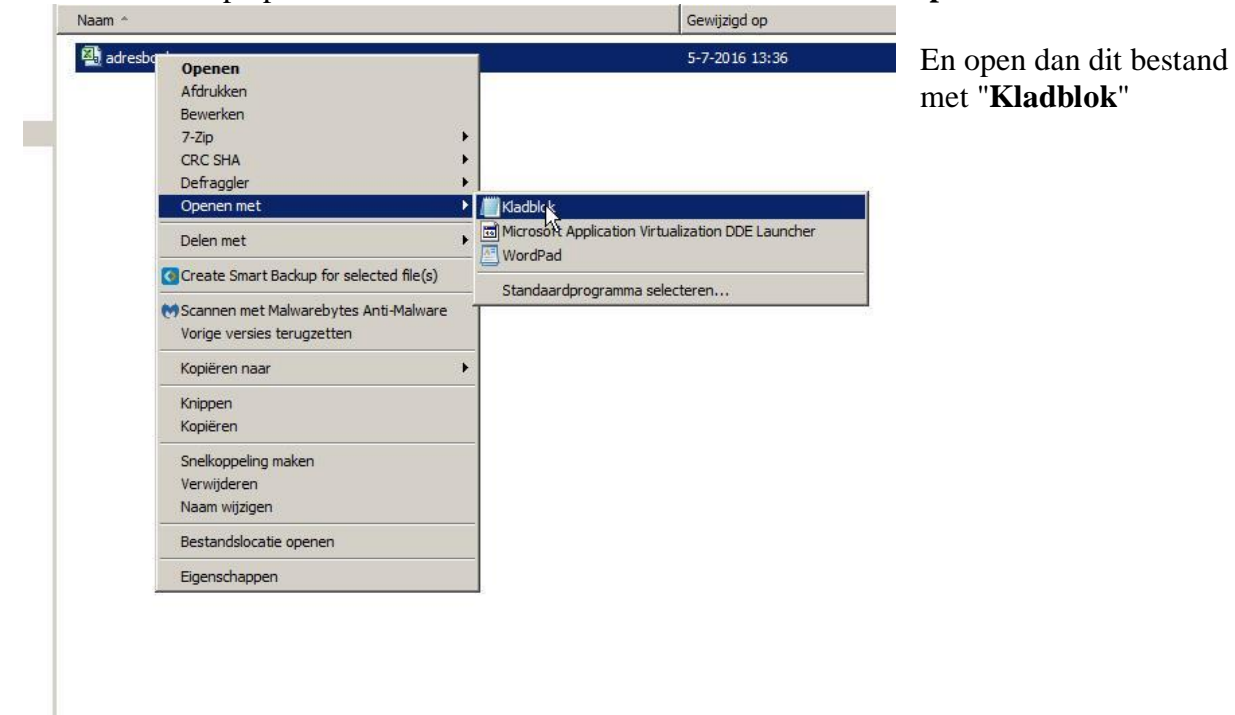

In het kladblok is dan de inhoud van het geexporteerde Adresboek te zien, waarbij alle velden door ;(punt-komma's) zijn gescheiden. Die gaan we vervangen door een , (komma). Druk nu op het tabje "bewerken"

| 📕 adresboek.csv - Kladblok |                                    |                         |                 | Klik on "wowengen"                                                               |      |  |
|----------------------------|------------------------------------|-------------------------|-----------------|----------------------------------------------------------------------------------|------|--|
| Bestand                    | Bewerken Opmaak                    | Beeld H                 | lelp            | Klik op "vervangen"                                                              |      |  |
| Naam;                      | Ongedaan maken                     | Ctrl+Z                  | Plaats thuis;   |                                                                                  |      |  |
| werk;L                     | Knippen                            | Ctrl+X                  | erk;Bedrijf;F   | Vervangen                                                                        | ×    |  |
| test pe                    | Kopiëren<br>Plakken<br>Verwijderen | Ctrl+C<br>Ctrl+V<br>Del | l.com;,,,,,,,,, | Zoeken naar: : Volgende zoek<br>Vervangen door: , Vervangen                      | ten  |  |
|                            | Zoeken<br>Volgende zoeken          | Ctrl+F<br>F3            |                 | Allesivervang Annuleren Annuleren                                                | en   |  |
|                            | Vervangen<br>Ga naar S             | Ctrl+H<br>Ctrl+G        |                 |                                                                                  | - 20 |  |
| 12                         | Alles selecteren<br>Tijd/datum     | Ctrl+A<br>F5            |                 | In de velden van het Vervang-scherm vult u<br>een ; in in " <b>Zoeken naar</b> " |      |  |
|                            |                                    |                         |                 | en een , in " <b>Vervangen door</b> "<br>en klik op " <b>Alles vervangen</b> "   |      |  |

Als alles is vervangen (dat gaat heel snel), klik dan op het **kruisje rechts bovenin** om de vervangactie te beëindigen.

| Bestand | Bewerken    | Opmaak | Beeld | Ter  |
|---------|-------------|--------|-------|------|
| Nieuw   |             | Ctrl+N | thu   |      |
| Opene   | n           | Ctrl+O | efoc  | Klik |
| Opriaa  | in          | Ctrl+S | -hu   |      |
| Opsilaa | in als      |        | @g    | Daa  |
| Pagina  | -instelling |        |       | druł |
| Afdruk  | ken         | Ctrl+P |       |      |
| Afsluit | en          |        |       |      |

Tenslotte niet vergeten de veranderingen ook op te slaan.

Klik op het tabje "Bestand" en kies/klik voor "Opslaan"

Daarna het Kladblok afsluiten (op kruisje rechts bovenin drukken).

### Thunderbird downloaden en installeren.

Thunderbird is een gratis e-mailproduct van Mozilla en is te downloaden via www.mozilla.org/nl/thunderbird

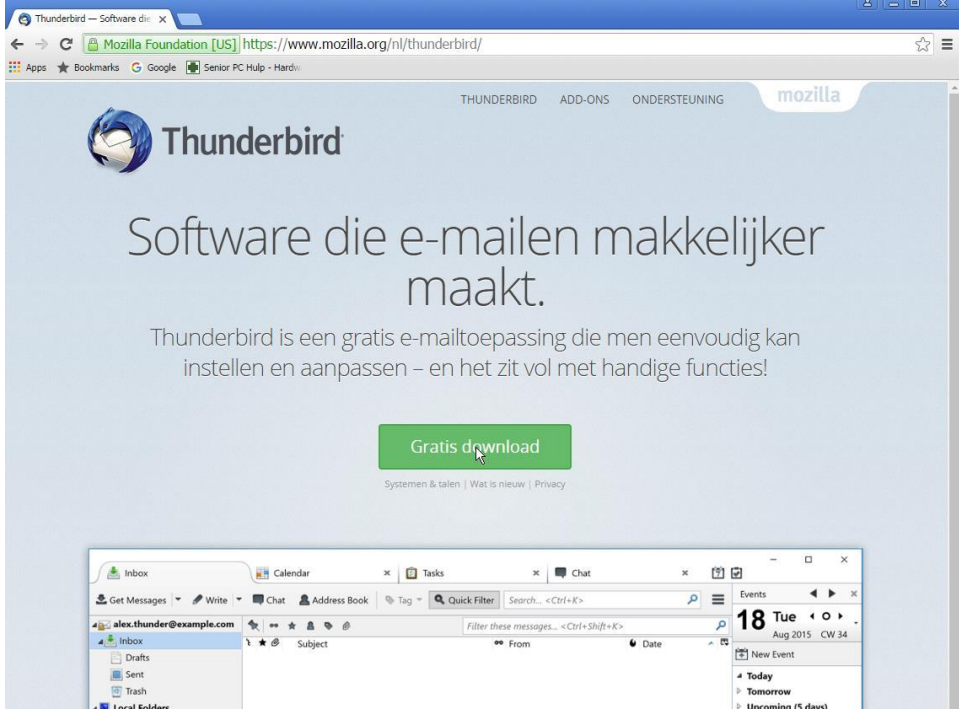

### NB! Gebruik alleen bovengenoemde officiële Mozilla download site en niet malwareverspreidende download sites als Softonic.

Als de download klaar is, voer deze dan uit om de installatie te beginnen.

### U krijgt dan een aantal schermen. De belangrijkste noem hier even en dat zijn de volgende:

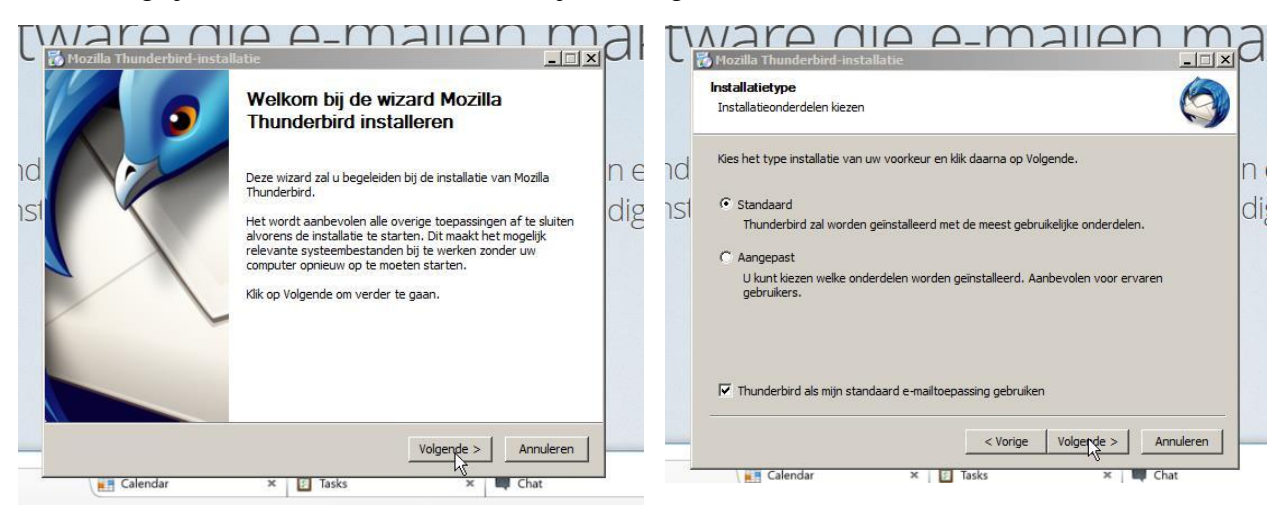

Bij het Welkomscherm: druk op Volgende

Bij Installatietype: vink aan **Standaard** en druk op **Volgende** 

Als de installatie klaar is komt er een scherm om het E-mailaccount te maken. Dat is in ons geval het Hotmail-account SR-PC-HULP@hotmail.com

### Het E-mail account invoeren.

Als er nog geen e-mail account is ingevoerd begint Thunderbird altijd met onderstaand scherm waar de mogelijkheid geboden wordt om een account aan te maken met gandi.net, maar wij zijn meer geïnteresseerd in ons bestaande e-mail account in te voeren en dat kan door op de knop linksonder **"Dit overslaan en mijn bestaande e-mailadres gebruiken"** te drukken.

| Uw naam of bijnaam                                                                                                    | Zoeken                                                                                              |
|----------------------------------------------------------------------------------------------------|----------------------------------------------------------------------------------------------------|
| n samenwerking met een aantal providers kan<br>anbieden. Vul in de bovenstaande velden uw<br>ievallen in om te beginnen.<br>7 🍞 gandi.net | Thunderbird u een nieuwe e-mailaccount<br>voor- en achternaam of andere woorden die u               |
| e gebruikte zoektermen zijn naar Mozilla ( <u>priv</u><br>andi.net ( <u>Privacybeleid, Servicevoorwaarden)</u><br>inden.                  | <u>racybeleid</u> ) en naar e-mailproviders van derde<br>verzonden om beschikbare e-mailadressen te |

| <u>U</u> w naam                                                                                                    | sR. PCHulp                                                                                                    | Uw naam, zoals getoond aan anderen                                                                                                    |   |
|----------------------------------------------------------------------------------------------------|----------------------------------------------------------------------------------------------------|----------------------------------------------------------------------------------------------------|---|
| E-mailadres                                                                                                    | s: sr-pc-hulp@hotmail.com                                                                                                    | -                                                                                                    |   |
| Wachtwoord                                                                                                    | 1:                                                                                                    | =                                                                                                    |   |
| <u></u>                                                                                                    | Wachtwoord onthoude                                                                                                    | 'n                                                                                                    |   |
|                                                                                                    |                                                                                                    |                                                                                                    |   |
| <u>N</u> ieuwe acc                                                                                                    | ount verkrijgen                                                                                                    | Doorgaan                                                                                                    | ] |
|                                                                                                    |                                                                                                    |                                                                                                    |   |
|                                                                                                    |                                                                                                    |                                                                                                    |   |
| accountset-                                                                                                    | up<br>SR. PCHulp                                                                                                    | Uw naam, zoals getoond aan anderen                                                                                                    |   |
| laccountset-<br>Uw naam:<br>E-mailadres:                                                                                                    | up<br>SR. PCHulp<br>sr-pc-hulp@hotmail.com                                                                                                    | Uw naam, zoals getoond aan anderen                                                                                                    |   |
| Laccountset-<br>Uw naam:<br>E-mailadres:<br>Wachtwoord:                                                                                                    | sR. PCHulp<br>srpc-hulp@hotmail.com                                                                                                    | Uw naam, zoals getoond aan anderen                                                                                                    |   |
| <u>U</u> w naam:<br><u>U</u> w naam:<br><u>E</u> -mailadres:<br><u>W</u> achtwoord:                                                                                                    | SR. PCHulp<br>Srpc-hulp@hotmail.com                                                                                                    | Uw naam, zoals getoond aan anderen                                                                                                    |   |
| <u>U</u> w naam:<br><u>E</u> -mailadres:<br><u>M</u> achtwoord:<br>Configuratie ge                                                                                                    | SR. PCHulp<br>Sr.pc-hulp@hotmail.com<br>Sr.pc-hulp@hotmail.com<br>Wachtwgord onthouden<br>wonden in de Mozilla ISP-data                                                                                                    | Uw naam, zoals getoond aan anderen<br>base                                                                                                 |   |
| Lw naam:<br>E-mailadres:<br>Wachtwoord:<br>Configuratie ge                                                                                                    | up<br>SR. PCHulp<br>sr-pc-hulp@hotmail.com<br>✓ Wachtwoord onthouden<br>evonden in de Mozilla ISP-data<br>appen op een andere compute                                                                                                    | Uw naam, zoals getoond aan anderen<br>base<br>r) C POP3 (e-mail op uw computer bewaren)                                                    | ] |
| accountset<br><u>U</u> w naam:<br><u>E</u> -mailadres:<br><u>W</u> achtwoord:<br>Configurate ge<br>Configurate ge<br>Inkome                                                                                    | y<br>SR. PCHulp<br>sr-pc-hulp@hotmail.com<br>Wachtwoord onthouden<br>Wachtwoord onthouden<br>wonden in de Mozilla ISP-data<br>appen op een andere compute<br>nd: IMAP, imap-mail.outlook                                                                                                    | Uw naam, zoals getoond aan anderen<br>base<br>r) C POP3 (e-mail op uw computer bewaren)<br>c.com, SSL                                      |   |
| accountset=<br><u>U</u> w naam:<br><u>E</u> -mailadres:<br><u>W</u> achtwoord:<br>Configurate ge<br>Configurate ge<br>Inkome<br>Uitgaa                                                                         | UP SR. PCHulp Sr.pc-hulp@hotmail.com U SR.PCHulp@hotmail.com U U Wachtwoord onthouden U U U U U U U U U U U U U U U U U U U                                                                                                    | Uw naam, zoals getoond aan anderen<br>base<br>r) C POP3 (e-mail op uw computer bewaren)<br>c.com, SSL<br>k.com, STARTTLS                   |   |
| accountset=<br><u>U</u> w naam:<br><u>E</u> -mailadres:<br><u>W</u> achtwoord:<br>Configuratie ge<br><u>Configuratie ge</u><br><u>Configuratie ge</u><br><u>Unkome</u><br><u>Uitgaa</u><br><u>Gebruikersna</u> | UP  SR. PCHulp  sr-pc-hulp@hotmail.com  Wachtwoord onthouden  wonden in de Mozilla ISP-data  appen op een andere compute  nd: IMAP, imap-mail.outloo nd: SMTP, smtp-mail.outloo am: sr-pc-hulp@hotmail.com                                                                                                 | Uw naam, zoals getoond aan anderen<br>base<br>r) C POP3 (e-mail op uw computer bewaren)<br>c.com, SSL<br>k.com, STARTTLS                   |   |
| accountset-<br>Uw naam:<br>E-mailadres:<br>Machtwoord:<br>Configuratie ge<br>Configuratie ge<br>Inkome<br>Uitgaa<br>Gebruikersna                                                                               | SR. PCHulp<br>SR. PCHulp<br>sr-pc-hulp@hotmail.com<br>Wachtwoord onthouden<br>wonden in de Mozilla ISP-data<br>appen op een andere compute<br>nd: IMAP, imap-mail.outlook<br>nd: SMTP, smtp-mail.outlook<br>am: sr-pc-hulp@hotmail.com                                                                     | Uw naam, zoals getoond aan anderen<br>base<br>r) C POP3 (e-mail op uw computer bewaren)<br>c.com, SSL<br>k.com, STARTTLS                   |   |
| accountset-<br>Uw naam:<br>E-mailadres:<br>Machtwoord:<br>Configuratie ge<br>Configuratie ge<br>(℃ IMAP (ma<br>Inkome<br>Uitgaa<br>Gebruikersna<br>Njeuwe accou                                                | UP  SR. PCHulp  sr-pc-hulp@hotmail.com  wachtwoord onthouden  wachtwoord onthouden  wachtwoord onthouden  wachtwoord onthouden  swonden in de Mozilla ISP-data  appen op een andere compute  nd: IMAP, imap-mail.outlooi  nd: SMTP, smtp-mail.outlooi am: sr-pc-hulp@hotmail.com  nt verkrijgen Handmatige | Uw naam, zoals getoond aan anderen base r) C POP3 (e-mail op uw computer bewaren) c.com, SSL k.com, STARTTLS configuratie Gereed Annuleren |   |

Als we dat doen verschijnt het volgende scherm:

Hier vullen we de **naam** zoals we bij het E-mailverkeer gezien willen worden en het **E-mailadres**, in dit voorbeeld is dat sr-pc-hulp@hotmail.com

Vervolgens het **wachtwoord** dat bij dit e-mail account hoort en dan op **"Doorgaan"** drukken.

Het vinkje bij "Wachtwoord onthouden" staat standaard aan.

Vervolgens komt er een scherm waar gevraagd wordt of er gebruik gemaakt wordt van **IMAP of POP3**.

Het voordeel van IMAP is dat alle mappen en submappen van het E-mail account automatisch opgehaald worden. Bij POP3 moet dat met de hand gebeuren. Dus eerst **IMAP** proberen. Lukt dat niet, doe dan POP3 In ons voorbeeld hebben we IMAP aangevinkt en hieronder is te zien dat, na enig nadenken, Thunderbird niet alleen het Hotmail account heeft

overgeheveld, maar ook alle mappen met inhoud heeft opgehaald (zie hieronder) Wat nog ontbreekt is het adresboek. Dat gaan we zo meteen aanpakken.

| r-pc-bulgebotmail.com<br>Postvak NI<br>Concepten<br>Vezonden<br>Ongewenst<br>Deteid<br>okale mappen<br>Pullerbak<br>Postvak UIT<br>Welkom bij<br>Thunderbird<br>Ondersteuning nodig?<br>De meeste ondersteuningsvragen over<br>Thunderbird, not so ondersteuningsvragen over<br>Thunderbird, ans u geen antwoord kunt vinden,<br>stel uw vraag dan in ons ondersteuningsforum.<br>We kijken ernaar uit iets van u te horen.<br>Meer info »                                                                                                    | erichten ophalen 🔻 📝 Opst                                                                     | elen 🔻 🗭 Chat 🙎 Adresboek 🛛 📎 Labelen 👻 🍸 Snelfilter                                                                                                    | Zoeken <ctrl+k></ctrl+k>                                                                                                    | م                                                                                                    |
|----------------------------------------------------------------------------------------------------|-----------------------------------------------------------------------------------------------|----------------------------------------------------------------------------------------------------|----------------------------------------------------------------------------------------------------|----------------------------------------------------------------------------------------------------|
| Concepten       L       L       L       L       Defension       L       L       Defension       L       L       Defension       Defension <thdefension< th="">       Defension       <thdefen< th=""><th>r-pc-hulp@hotmail.com<br/>Postvak IN</th><th>🔦   🕶 Ongelezen 🖈 Met ster 🛔 Contact 🗣 Labels 🖉 Bijlage</th><th>Deze berichten filte</th><th>rren <ctrl+shift+k></ctrl+shift+k></th></thdefen<></thdefension<>                                                                                                    | r-pc-hulp@hotmail.com<br>Postvak IN                                                           | 🔦   🕶 Ongelezen 🖈 Met ster 🛔 Contact 🗣 Labels 🖉 Bijlage                                                                                                    | Deze berichten filte                                                                                                    | rren <ctrl+shift+k></ctrl+shift+k>                                                                                                    |
| Welkom bij       Bijdragen aan Thunderbird         Om ervoor te zorgen dat Thunderbird zich net zoals de afgelopen tien jaar blijft verbeteren, hebben actieve medewerkers zich onlangs georganiseerd om zich op de toekomst te richten. Het is nu een goed moment voor u om ♥ mee te werken. Help ons bij het assisteren van gebruikers van Thunderbird, en verbeter het Thunderbird, en verbeter het Thunderbird, en verbet | Concepten<br>Verzonden<br>Ongewenst<br>Deleted<br>Jockale mappen<br>Prullenbak<br>Postvak UIT | t ♥ Ø Onderwerp<br>Aan de slag met je e-mailaccount<br>testbericht                                                                                                    | <ul> <li>* Het team van Outlook.com</li> <li>* SR-PC-HULP</li> </ul>                                                                                                    | j ♥ Datum<br>3.7-2016 9:54<br>3.7-2016 9:56                                                                                                    |
| Ster an made during onderstearningsforant.                                                                                                    |                                                                                               | Welkom bij<br>Thunderbird<br>Welkom bij<br>Thunderbird<br>Ondersteuning nodig?<br>De meeste ondersteuningsvragen over<br>Thunderbird worden beantwoord in de<br>Kennisbank. Als u geen antwoord kunt vinden, | Bijdragen aan Thund<br>Om ervoor te zorgen dat<br>zoals de afgelopen tien ja<br>hebben actieve medewer<br>georganiseerd om zich op<br>Het is nu een goed mome<br>werken. Help ons bij het a<br>gebruikers van Thunderb<br>Thunderbird-product en<br>We kijken ernaar uit jets v | erbird<br>Thunderbird zich net<br>ar blijft verbeteren,<br>kers zich onlangs<br>o de toekomst te richten.<br>nt voor u on $\P$ mee te<br>assisteren van<br>ird, en verbeter het<br>ecosysteem.<br>van u te horen. |

Maar eerst uitleggen wat te doen als er nog meerdere accounts in Thunderbird overgeheveld moeten worden.

#### Een volgend account aanmaken.

Als er nog meer e-mail accounts overgeheveld of nieuw aangemaakt moeten worden dan gaat dat als volgt:

Klik op het "**hamburgertje'' rechts bovenin** Thunderbird, dan verschijnt er een menu (zie hieronder)

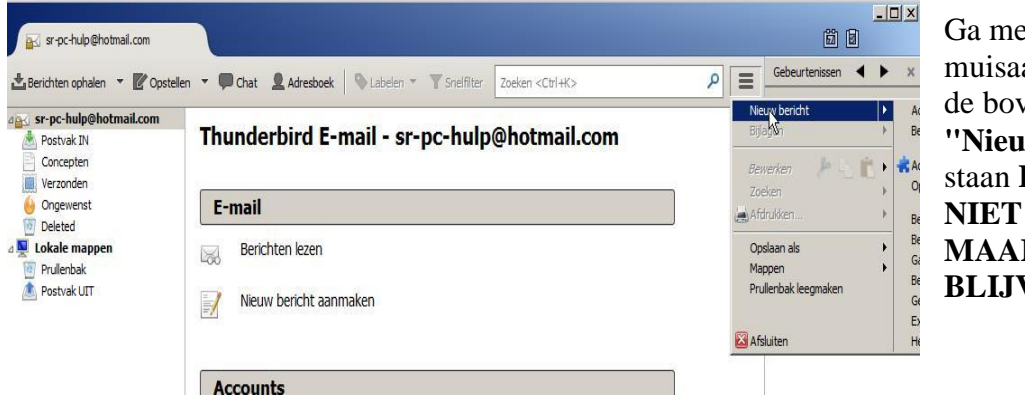

Ga met de muisaanwijzer op de bovenste regel **''Nieuwbericht''** staan EN DAN NIET DRUKKEN MAAR GEWOON BLIJVEN STAAN.

Na een paar seconden verschijnt er dan het volgende menu:

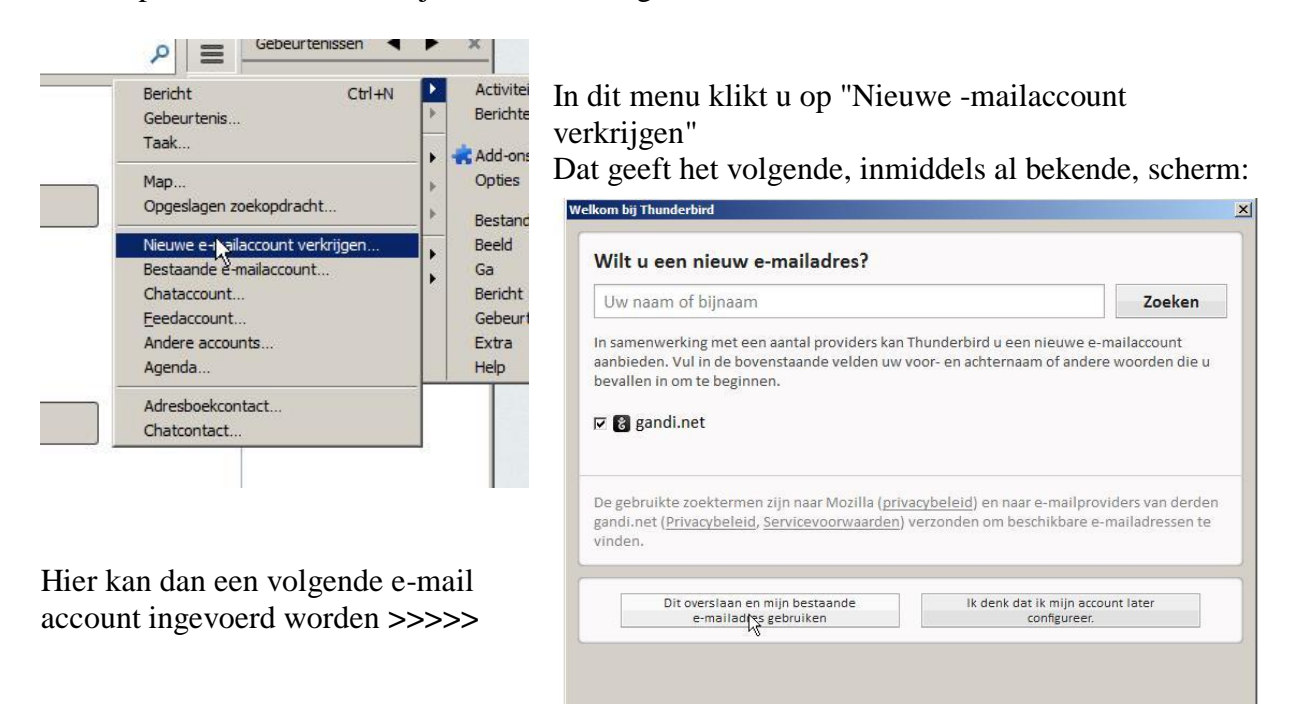

### ImportExporttools invoegen

Om de nog ontbrekende delen toe te kunnen voegen zoals het **Adresboek** en eventueel **ontbrekende E-mail-mappen** met inhoud (als er met POP3 wordt gewerkt zal dat het geval zijn) is er een extra stukje software in Thunderbird nodig.

Zo'n extra stukje software heet een Add-on.

De Add-on om dit te kunnen doen heet ImportExportTools.

Deze add-on kan gratis verkregen worden bij Mozilla en wel op het volgende adres: https://addons.mozilla.org/nl/thunderbird/addon/importexporttools/

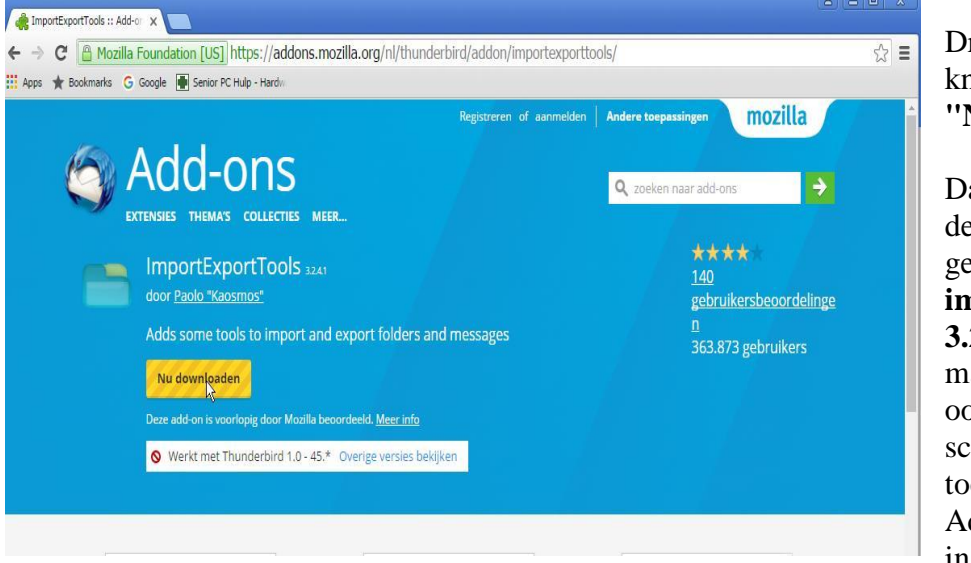

Druk op de gele knop met de tekst ''**Nu downloaden''** 

Dan start niet alleen de download genaamd **importexporttools-3.2.xpi** maar er verschijnt ook een klein schermpje met een toelichting hoe de Add-on te installeren.

**BELANGRIJK**: sla de gedownloade add-on **importexporttools-3.2.xpi** op in een map op de pc die u makkelijk kunt terugvinden.

In dit voorbeeld heb ik de add-on opgeslagen in een map met de naam Thunderbird-tools.

Nu gaan de de add-on importexporttools-3.2.xpi toevoegen aan Thunderbird.

Daartoe moet Thunderbird eerst gestart worden.

Vervolgens drukt u op het **''hamburgertje'' rechts bovenin** en kies dan voor "**Add-ons''** in het menuschermpje (zie hieronder).

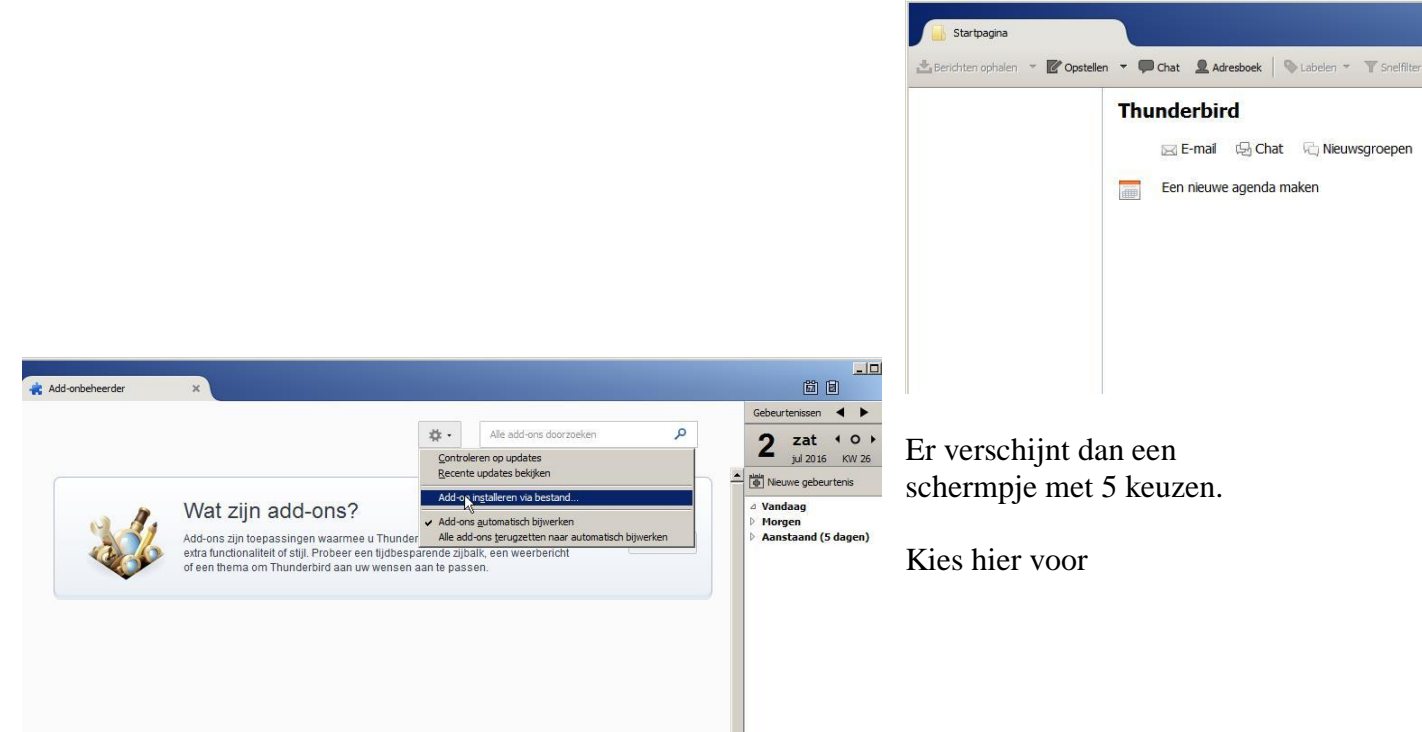

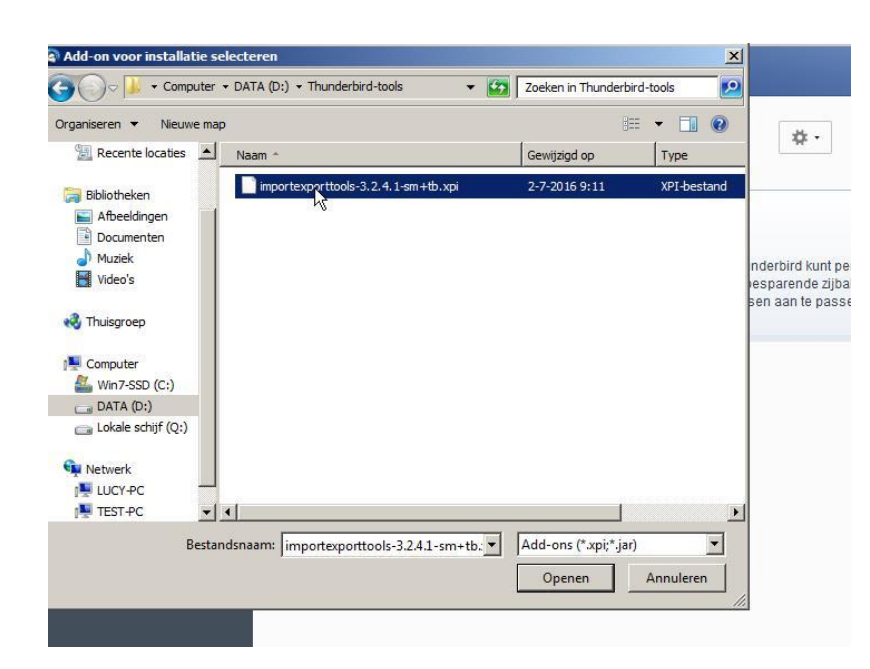

"Add-ons installeren via bestand" Klik daarop.

Nu krijgt u een Verkennerachtig scherm. Ga daarin naar de map waar u de Add-on ImportExportTools.xpi heeft opgeslagen. Als u die heeft gevonden klik dan op de naam ImportExportTools en druk op **"Open"** (dubbelklik op de naam mag ook).

|                | Installoor allo                 | an add-one yan            | utourc dio u v      | ortrouwt     |
|----------------|---------------------------------|---------------------------|---------------------|--------------|
| 1              | Instancer and                   | cell aug-ons vall a       | auteurs die u v     | ertrouwt.    |
| •              | Kwaadwillende prog<br>schenden. | grammatuur kan uw com     | puter beschadigen o | f uw privacy |
| hebt gevra     | agd het volgende o              | nderdeel te installeren:  |                     |              |
| In             | portExportTools                 | (Auteur niet geverifieerd | <i>1)</i>           | 19           |
| <b>in</b> file | :///D:/Thunderbird-1            | tools/importexporttools-  | 3.2.4.1-sm+tb.xpi   |              |
|                |                                 |                           |                     |              |
|                |                                 |                           |                     |              |
|                |                                 |                           |                     |              |
|                |                                 |                           |                     | 1            |
|                |                                 |                           | Nuinstalleren       | Annuleren    |
|                |                                 |                           |                     |              |

Bij het volgende scherm dat er dan verschijnt ziet u de naam van de add-on nog eens staan en kunt u op ''**Nu installeren**"drukken.

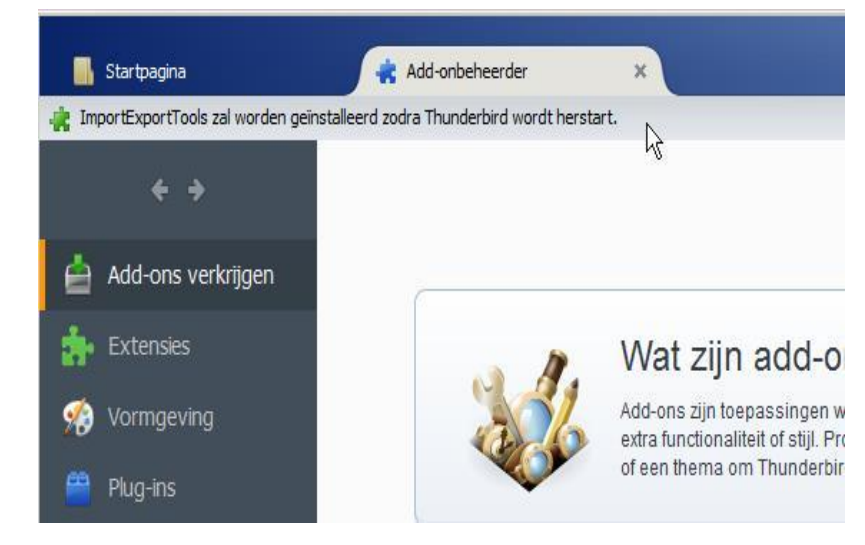

Als laatste verschijnt het scherm van de **Add-onbeheerder.** 

Belangrijk daarbij is de vermelding dat ''ImportExportTools zal worden geinstalleerd zodra Thunderbird wordt herstart''

**Herstart nu Thunderbird.** Nu kunnen het Adresboek en de eventueel nog ontbreken mailmappen met inhoud van WLM gaan overhevelen naar Tunderbird.

### Het Adresboek overhevelen van WLM naar Thunderbird

Start Thunderbird.

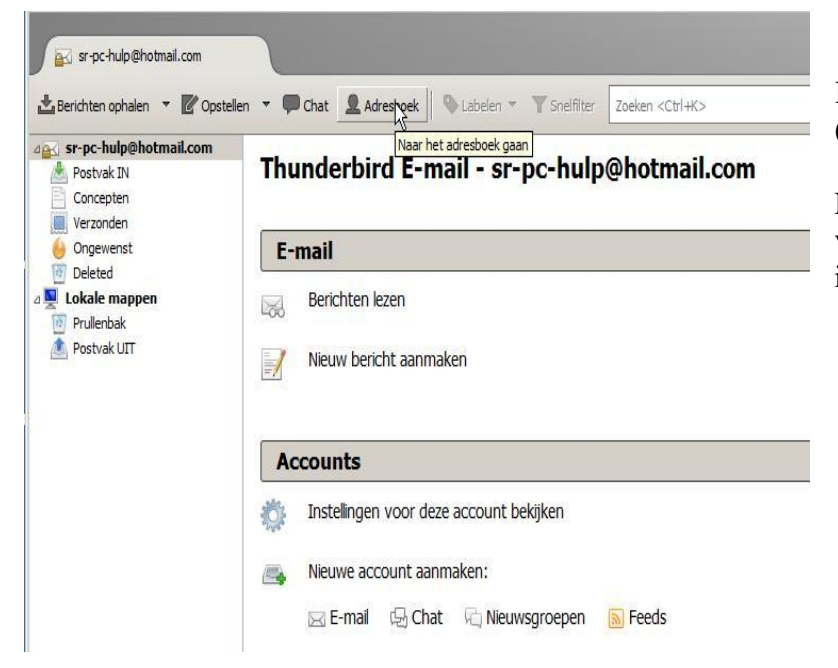

Klik op **''Adresboek''** (bovenin Thunderbird).

Nu verschijnt het Adresboek van Thunderbird dat nog leeg is.

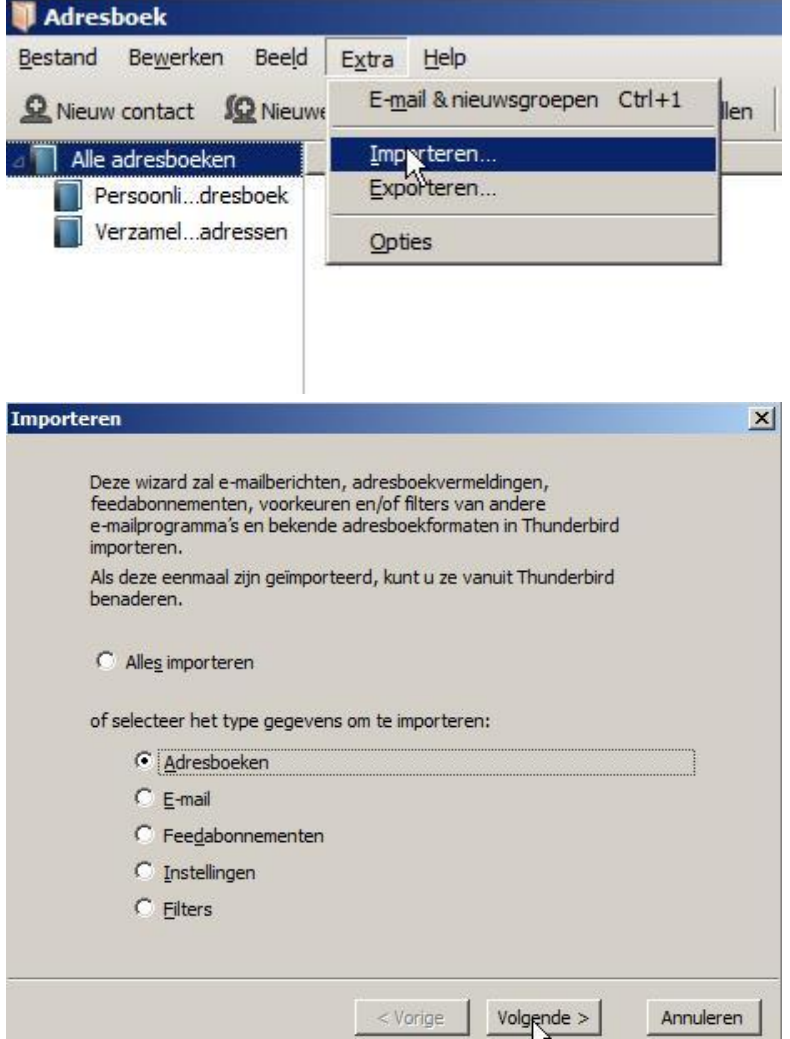

In het scherm "Adresboek":

Klik op **"extra"** (bovenin het Adresboekscherm) en klik dan op **"Importeren"** 

Nu verschijnt het scherm "Importeren"

In het scherm "Importeren":

"

Klik het bolletje **''Adresboeken''** aan en druk op **''Volgende''** dan verschijnt er een volgende scherm **''Importeren** 

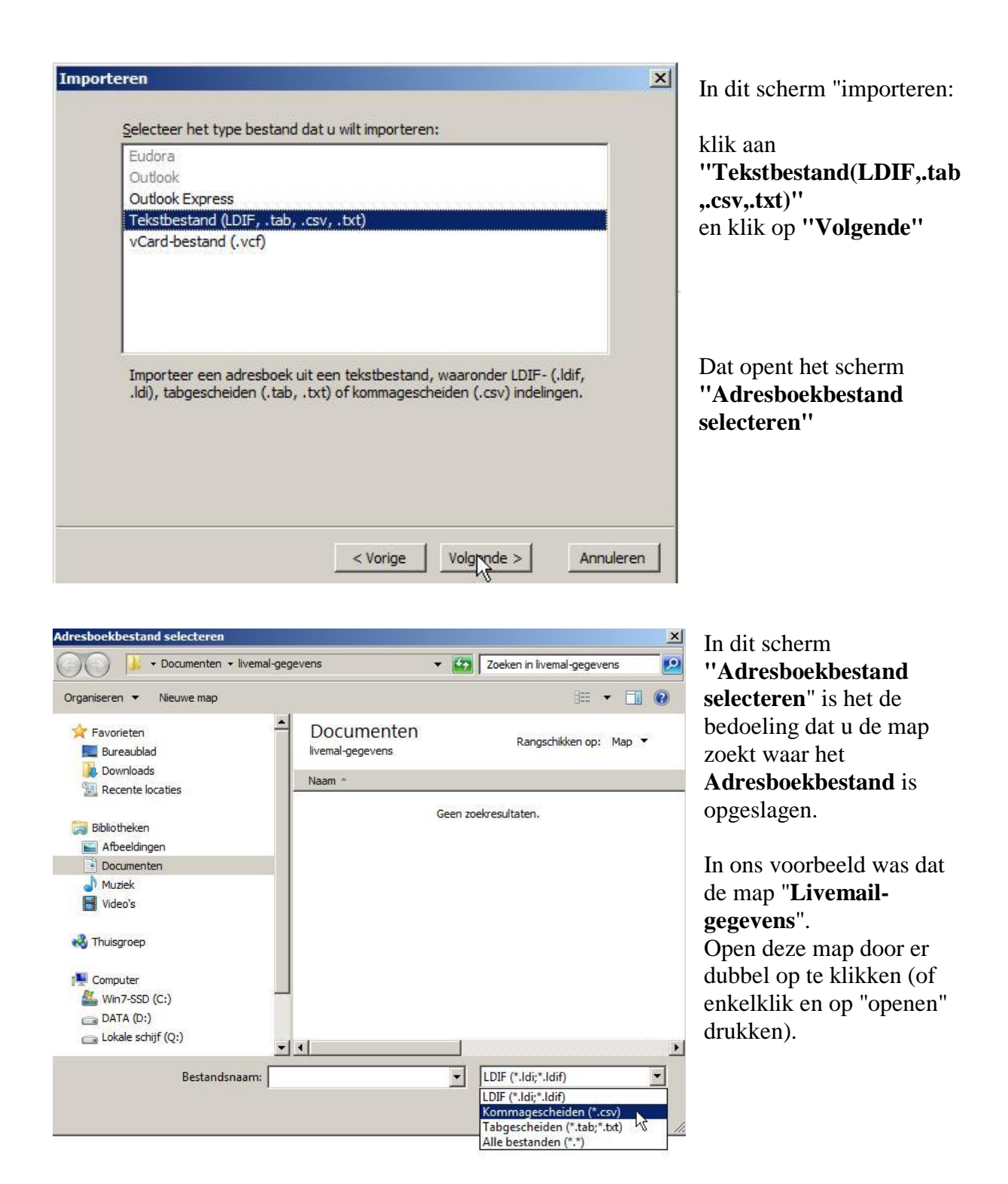

NB! In de map die u net heeft geopend lijkt het of daar niets in staat, maar dat komt omdat in het selectiecriterium (rechtsonder) deze staat op LDIF(\*.Idi;\*.Ldif).

Klik op het kleine omgekeerde zwarte driehoekje daarnaast waarmee de andere criteria zichtbaar worden en klik op "kommagescheiden(\*.csv)" Nu is het opgeslagen adresboek ineens wel te zien.

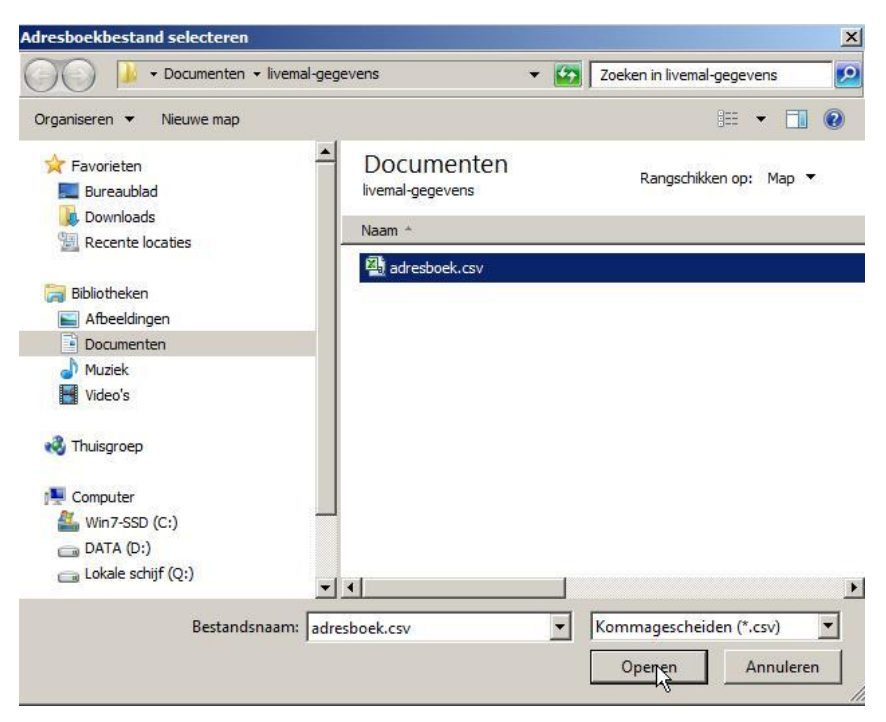

Na de selectie op "Kommagescheiden(\*.csv )" gezet te hebben is nu het bestand "adresboek"wel te zien

Klik het Adresboek aan en druk op "Openen"

Dan verschijnt het scherm "Adresboek importeren.

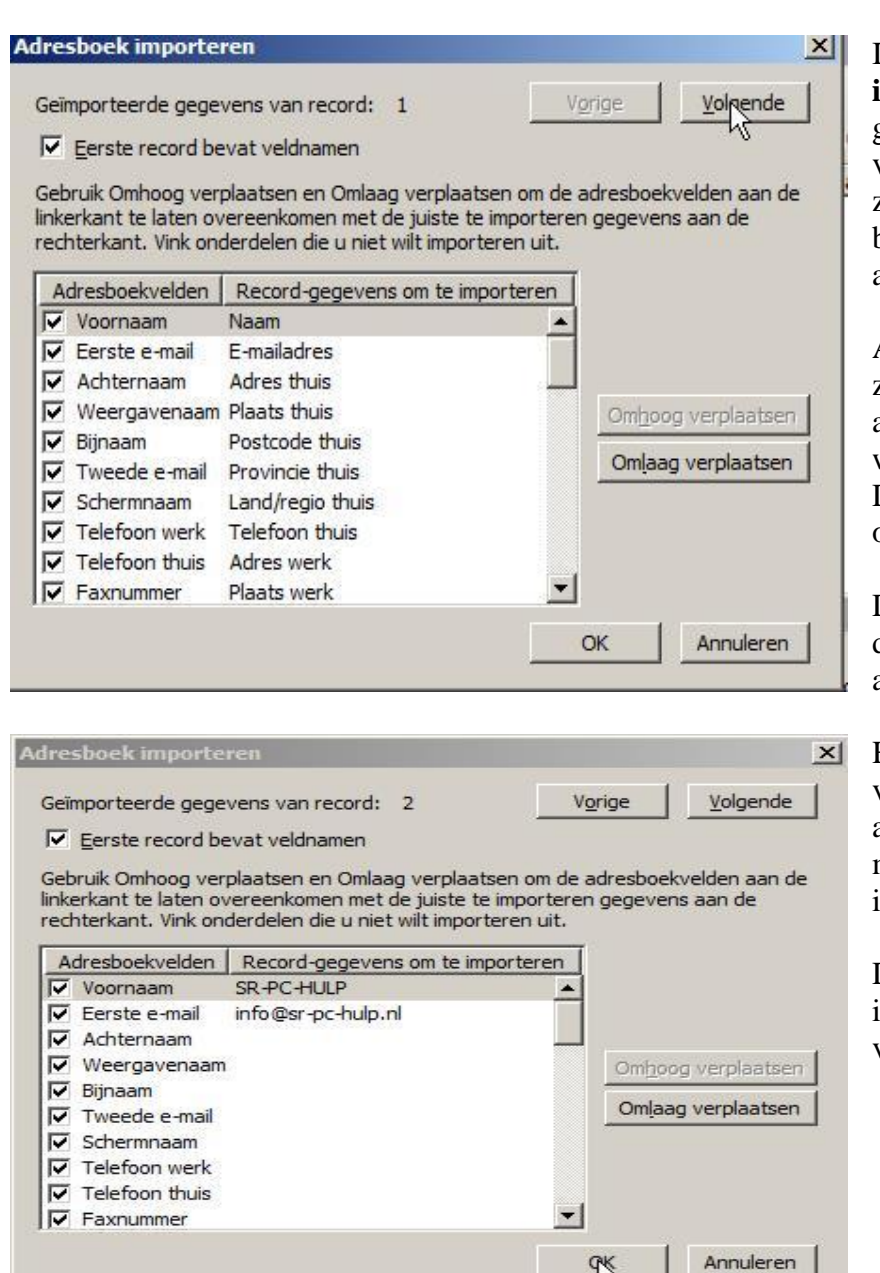

In dit scherm "**Adresboek importeren**" wordt getoond hoe de indeling van het eerste record er uit ziet. Dat eerste record bevat de veldnamen van de adresgegevens.

Als u op "**Volgende**" drukt zal de inhoud van de eerste adresregel getoond worden. Dit heeft als nut om te zien of alles klopt.

Druk op "**Volgende**" om de inhoud van de eerste adresregel te tonen.

Hier ziet u dat de inhoud van de eerst volgende adresregel inderdaad klopt met wat we wilden importeren.

Druk nu op **''OK''** om de import ook werkelijk uit te voeren.

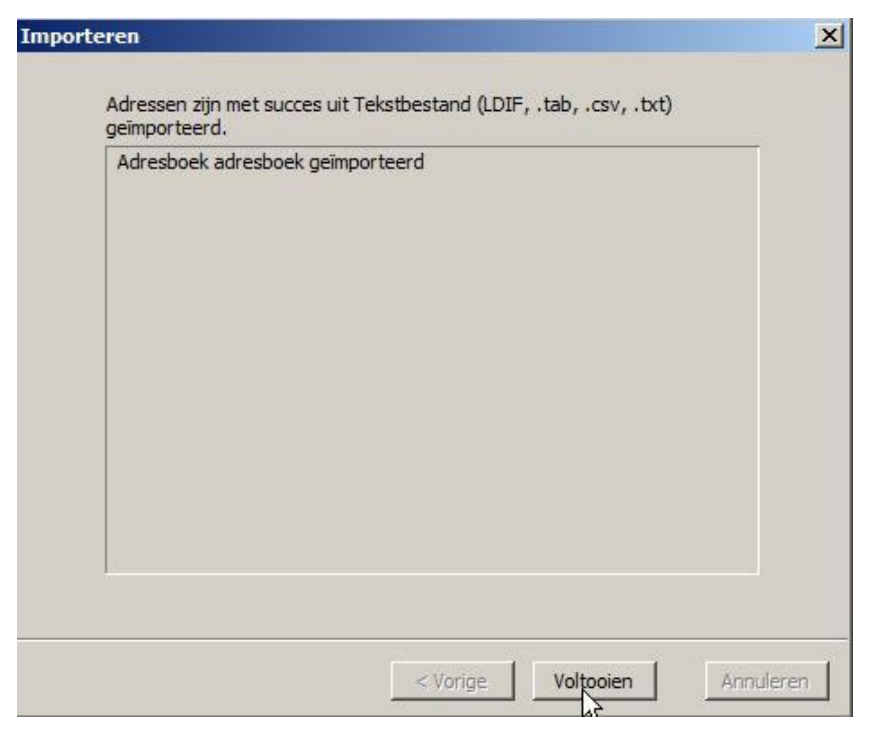

Als de import klaar is verschijnt het scherm (zoals hiernaast is te zien) met de mededeling "Adres boek adresboek geimporteerd"

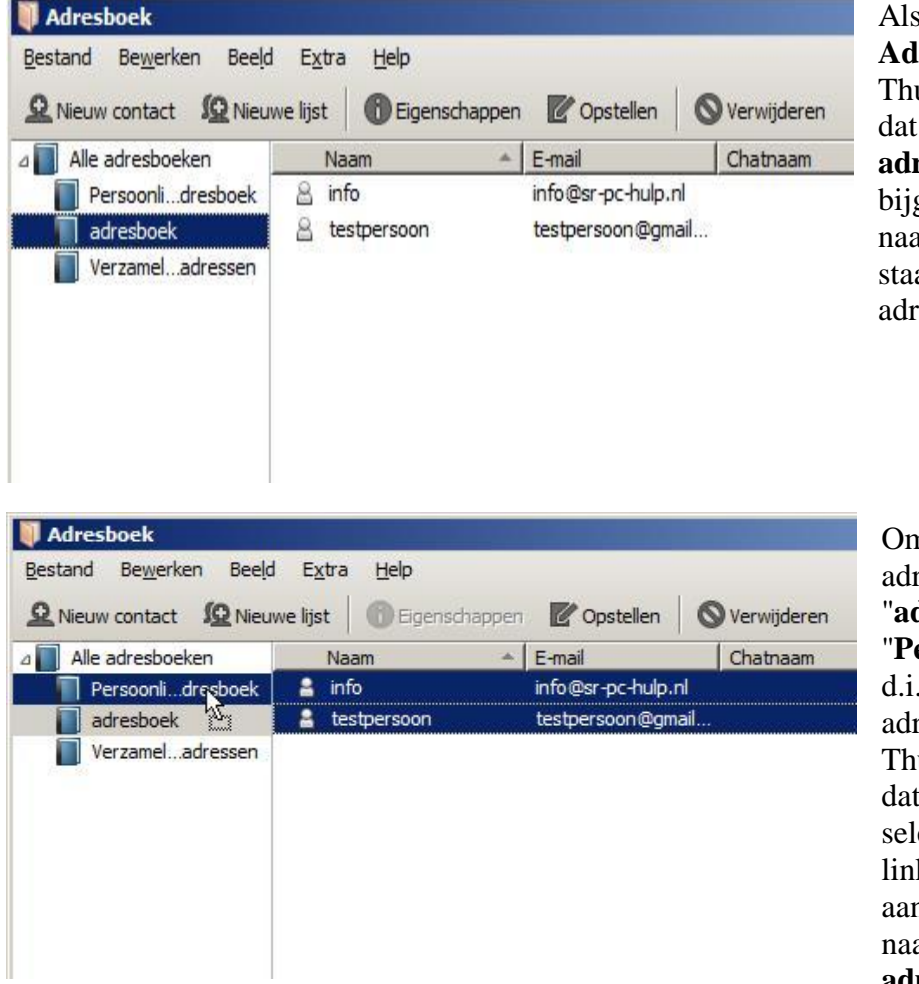

Als we nu naar het Adresboek in Thunderbird gaan zien we dat binnen de groep Alle adresboeken er een regel bijgekomen is met de naam "adresboek". Daar staan de geïmporteerde adressen in.

Om nu die nieuwe adressen vanuit "**adresboek**" naar "**Persoonlijk adresboek**" d.i. het standaard adresboek van Thunderbird, te krijgen is dat een kwestie van selecteren met de linkermuisknop (1 maal aanklikken) en dan slepen naar "**Persoonlijk adresboek**".

En daarmee zijn dan de adressen vanuit WLM overgezet naar Thunderbird.

### De ontbrekende mailmappen overzetten van WLM naar Thunderbird.

Het kan zijn dat niet alle mailmappen van WLM overgezet zijn naar Thunderbird. Dat zal bijv. het geval zijn als de mail-account in Thunderbird gedefinieerd is als van het POP3-type.

### Ter voorbereiding.

Voordat we dat kunnen doen moeten er een paar zaken worden voorbereid. 1- een map aanmaken in Thunderbird waar alle nog ontbrekende mappen van Thunderbird in gezet gaan worden

2- in Windows kijken waar de mappen van WLM staan

### 1- Een map in Thunderbird maken.

#### Start Thunderbird .

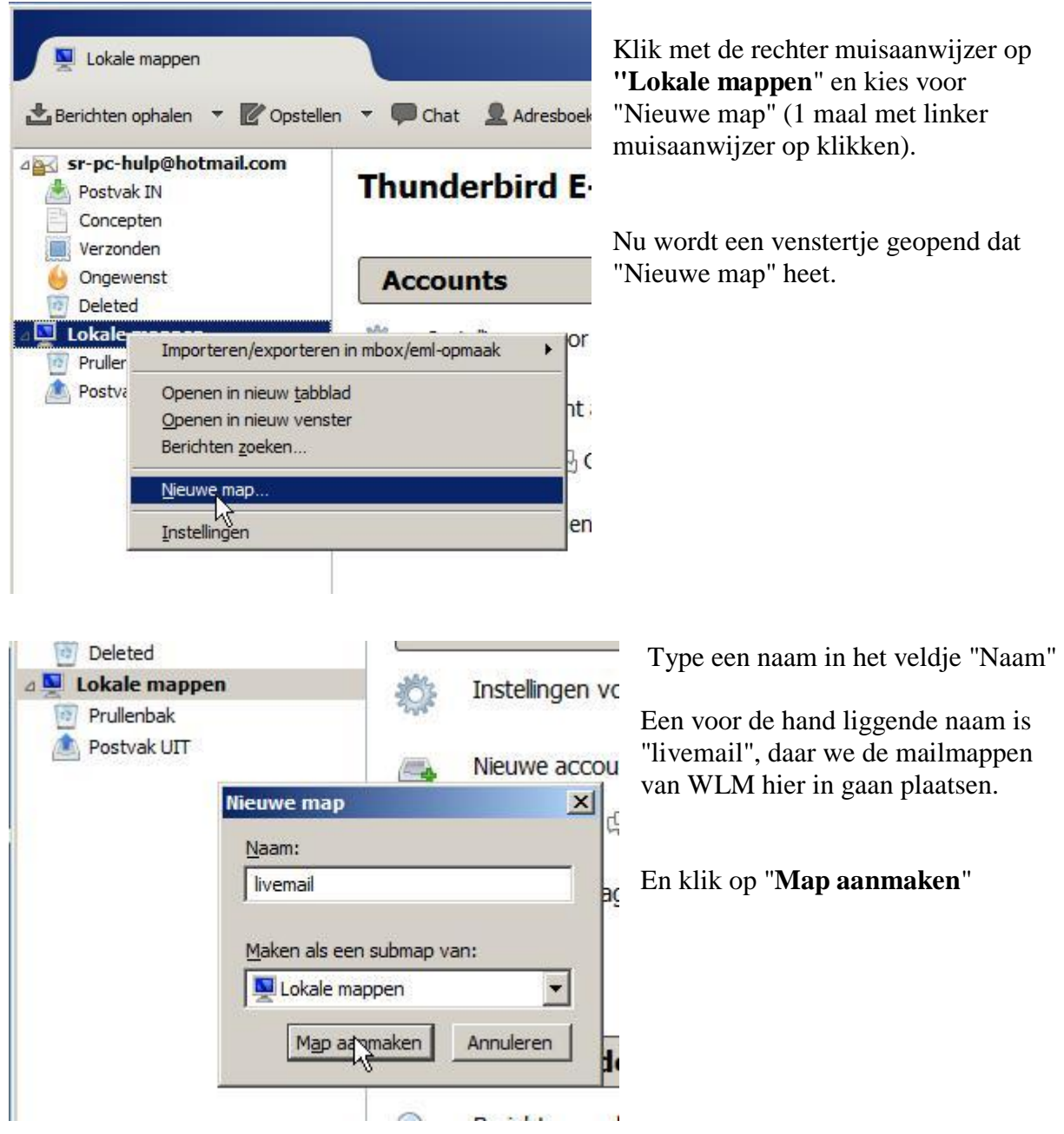

### 2- In Windows kijken waar de mappen van WLM staan

Om de mappen van WLM naar Thunderbird te halen moeten we eerst weten waar die mappen staan.

Deze staan WLM-mappen staan verborgen in

C:\Gebruikers\*naam van de gebruiker*\AppData\Local\Microsoft\Windows Live Mail AppData is een "verborgen" Windowsmap.

Die gaan we nu eerst zichtbaar maken.

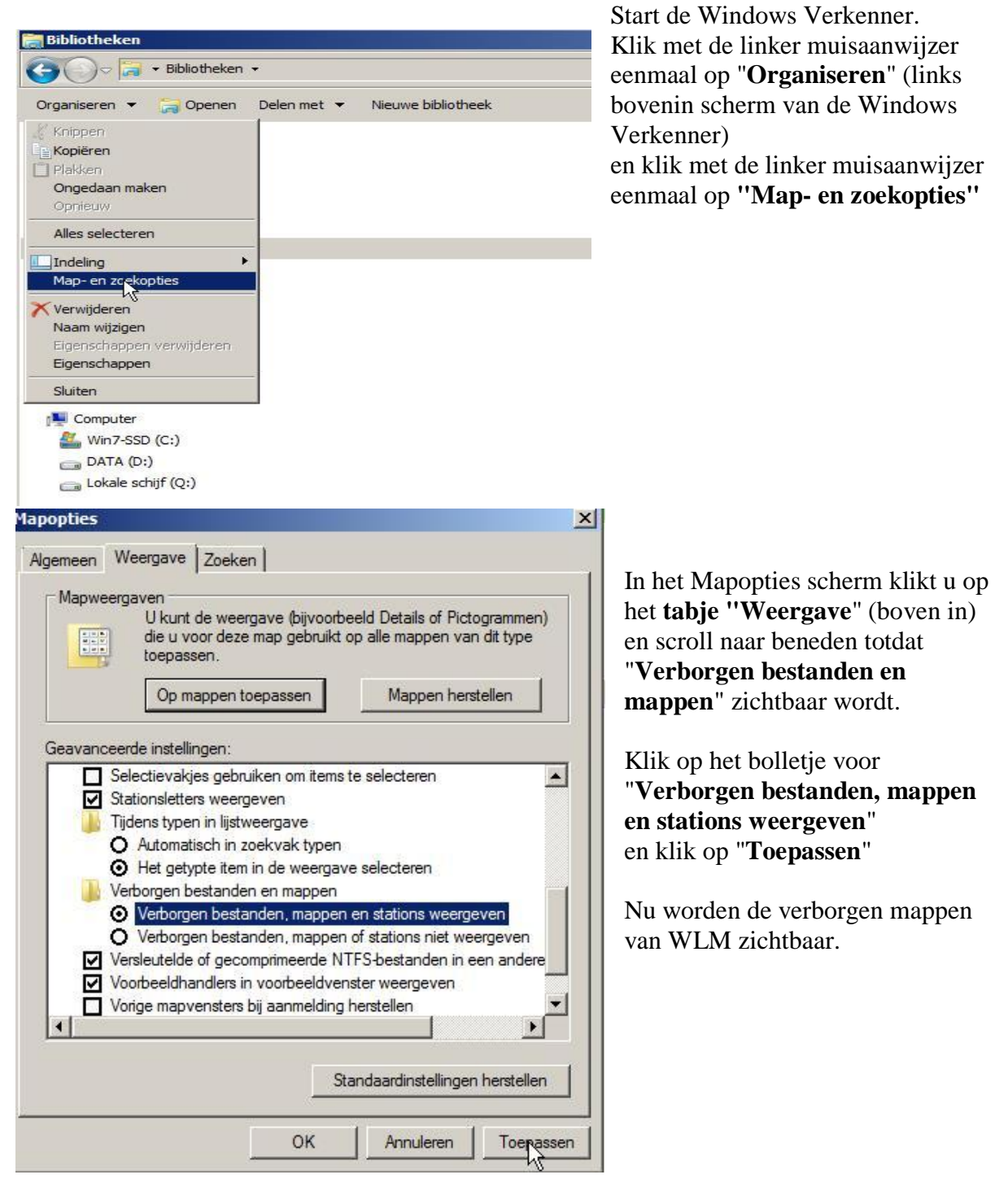

Tot zo ver de voorbereidingen.

### Overzetten van WLM-mappen naar Thunderbird

Nu kunnen we eindelijk beginnen aan het overzetten van de mailmappen vanuit WLM naar Thunderbird.

**NB!** Als in een eerder stadium het WLM-account in Thunderbird met **IMAP** was gedefinieerd, dan zal deze stap niet nodig zijn daar IMAP er voor zorgt dat alle mappen automatisch overgeheveld werden.

Als de account als **POP3** gedefinieerd was, dan moeten wel de mappen over gezet worden.

#### Start Thunderbird

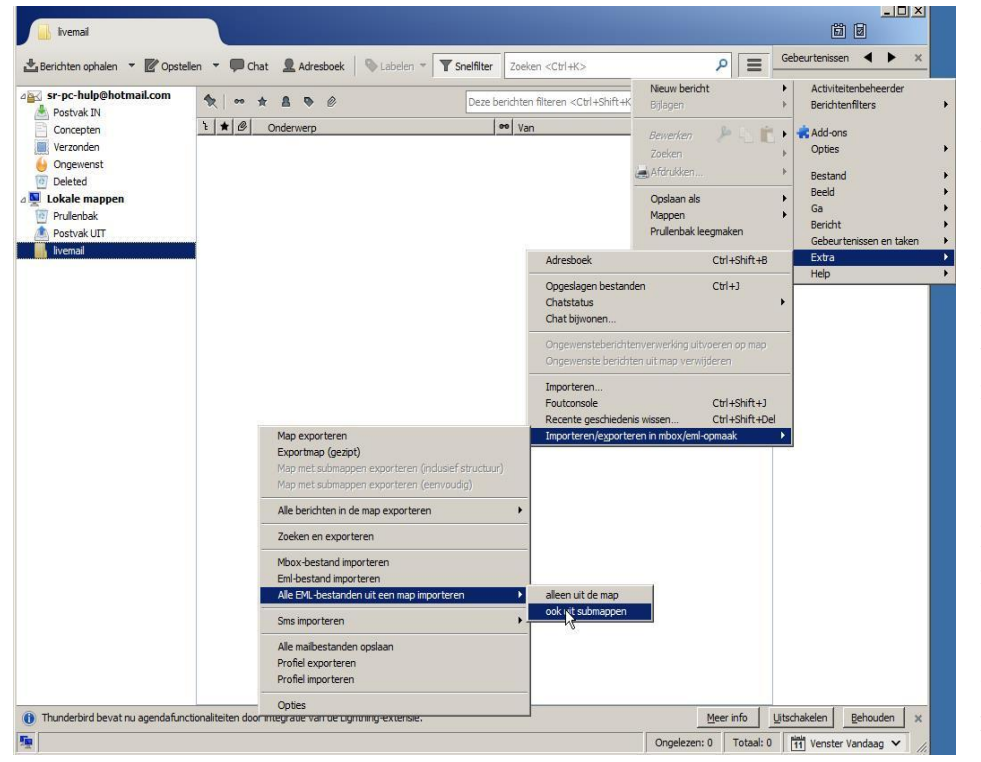

Klik eenmaal op de map "livemail" onder de Lokale mappen en klik vervolgens op het "hamburgertje" (rechtsboven). Dat toont een menuscherm waar u met de muisaanwijzer gaat staan (NIET KLIKKEN) op "Extra". Beweeg de muisaanwijzer vervolgens naar "Importeer/expor teren in mbox/emlopmaak"

Beweeg dan de muisaanwijzer naar "**Alle EML-bestanden uit een map importeren**" en beweeg daarna naar "**ook uit sub-mappen**" en klik daar dan eenmaal op met de

| ren 👻 Nieuwe map                                                                                                    |                                                                                                    |                                                                                                    |                                                                                                    | = <b>•</b> 🔞 |
|----------------------------------------------------------------------------------------------------|----------------------------------------------------------------------------------------------------|----------------------------------------------------------------------------------------------------|----------------------------------------------------------------------------------------------------|--------------|
| Gebruikers                                                                                                    | ▲ Naam ~                                                                                                    | Gewijzigd op                                                                                                    | Туре                                                                                                    | Grootte      |
| Default<br>Openbaar<br>TEST<br>.gmp-2.8<br>AppData<br>Diagnostics<br>fontconfig<br>Gadwin<br>gegl-0.2<br>Google<br>gt-2.0<br>Google<br>triangle<br>triangle<br>gt-2.0 | Credentials  Covice Metadata  Covice Metadata  Covice Metadata  Covice Metadata  Covice Metadata  Covice Metadata  Covice Metadata  Covice Metadata  Covice Metadata  Covice Metadata  Covice Metadatata  Covice Metadatatatatatatatatatatatatatatatatatat | $\begin{array}{c} 11.7-2016 \ 12.54\\ 6-7-2016 \ 17.18\\ 15-4-2015 \ 9.01\\ 15-6-2015 \ 10.13\\ 6-4-2015 \ 21.28\\ 2-7-2016 \ 14-43\\ 16-6-2016 \ 12.40\\ 3-7-2016 \ 9.54\\ 29-6-2016 \ 13.06\\ 7-4-2015 \ 16.35\\ 7-4-2015 \ 16.35\\ 7-4-2015 \ 9.35\\ 15-5-2015 \ 13.43\\ 6-4-2015 \ 21.36\\ \end{array}$ | Bestandsmap<br>Bestandsmap<br>Bestandsmap<br>Bestandsmap<br>Bestandsmap<br>Bestandsmap<br>Bestandsmap<br>Bestandsmap<br>Bestandsmap<br>Bestandsmap<br>Bestandsmap<br>Bestandsmap<br>Bestandsmap |              |
| Microsoft                                                                                                    | Jault Vault                                                                                                    | 24-6-2015 8:38                                                                                                    | Bestandsmap                                                                                                    |              |
| 📕 NVIDIA                                                                                                    | J Windows                                                                                                    | 2-7-2016 13:15                                                                                                    | Bestandsmap                                                                                                    |              |
| Programs                                                                                                    | Windows Live                                                                                                    | 16-6-2016 8:44                                                                                                    | Bestandsmap                                                                                                    |              |
| SoftGrid Client                                                                                                    | uindows Live Mail                                                                                                    | 11-7-2016 12:54                                                                                                    | Bestandsmap                                                                                                    | 1            |
| VirtualStore<br>Windows Live<br>Windows Live                                                                                                    | <ul> <li>Windows Mail</li> <li>Windows Media</li> <li>Windows Sidebar</li> <li>WLSetup</li> </ul>                                                                                                    | 6-4-2015 21:28<br>6-4-2015 21:28<br>6-4-2015 21:28<br>11-7-2016 12:51                                                                                                    | Bestandsmap<br>Bestandsmap<br>Bestandsmap<br>Bestandsmap                                                                                                    |              |
| LocalLow                                                                                                    | - 4                                                                                                    |                                                                                                    |                                                                                                    |              |

inkermuisknop.

Dat opent het menu "Selecteer een map waarin de bestanden gezocht moeten worden".

Ga nu naar de map waar de WLM gegevens staan.

Dat is:

C:\Gebruikers\*naam van de gebruiker*\AppData\Local\Microsoft\Windows Live Mail en klik op "Map selecteren"

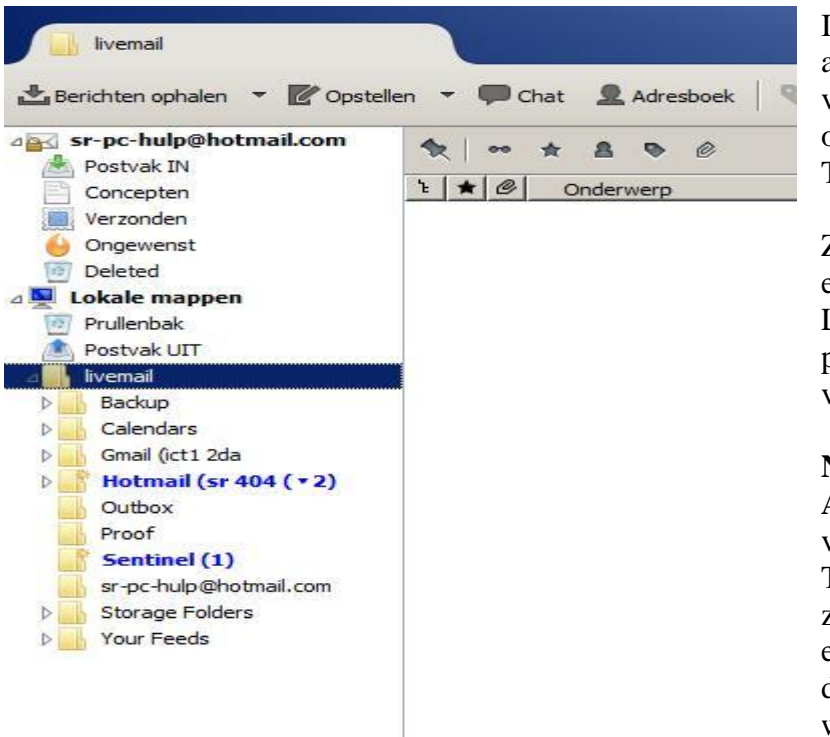

In de map "livemail" zijn nu alle mappen die er maar te vinden zijn van WLM overgeheveld naar Thunderbird

Zo nodig kan de inhoud van een map onder de map Lifemail met knippen en plakken naar een andere map verplaatst worden.

**NB!** In dit voorbeeld zijn **ALLE** mappen overgeheveld van WLM naar het Thunderbird-account. Het kan zijn dat dat niet wenselijk is en dat het beter is om alleen die mappen over te hevelen waar u wat aan heeft.

Hoe dat gaat wordt in het volgende voorbeeld getoond.

De inleidende handelingen blijven hetzelfde als hierboven beschreven voor het overbrengen van ALLE mappen.

Eenmaal op het punt van selectie van de WLM-mappen wordt dan NIET gekozen voor de

| 🌍 🗸 📕 🔹 Gebruikers 👻 TEST 🔹 App | Data 🔹 Local 👻 Microsoft 👻 Windows Live M | lail • 🔹 🐼 🛛    | oeken in Windows Live ! | Mail   |
|---------------------------------|-------------------------------------------|-----------------|-------------------------|--------|
| aniseren 🔻 Nieuwe map           |                                           |                 |                         | H 🕶 🔞  |
| 📕 gtk-2.0 🔺                     | Naam *                                    | Gewijzigd op    | Туре                    | Groott |
| GWX                             | Backup                                    | 11-7-2016 12:39 | Bestandsmap             |        |
|                                 | Calendars                                 | 3-7-2016 9:54   | Bestandsmap             |        |
| Microsoft                       | Gmail (ict1 2da                           | 3-7-2016 9:53   | Bestandsman             |        |
| Credentials                     | Hotmail (sr 404                           | 11-7-2016 14:08 | Bestandsman             |        |
| Device Metadata                 | Outhor                                    | 16-6-2016 12:59 | Bestandsmap             |        |
| l eHome                         | Proof                                     | 16-6-2016 12:59 | Bestandsmap             |        |
| 📙 Event Viewer                  | Control                                   | 10-0-2010 12.35 | Destandsmap             |        |
| J Feeds                         |                                           | 10-0-2010 8:44  | Bestandsmap             |        |
| 🍌 Internet Explorer             | sr-pc-hulp@hotmail.com                    | 3-7-2016 9:54   | Bestandsmap             |        |
| 🍌 Media Player                  | Storage Folders                           | 16-6-2016 8:44  | Bestandsmap             |        |
| Messenger                       | 🍌 Your Feeds                              | 16-6-2016 8:44  | Bestandsmap             |        |
| NetTraces                       |                                           |                 |                         |        |
| J Office                        |                                           |                 |                         |        |
| PlayReady                       |                                           |                 |                         |        |
| Portable Devices                |                                           |                 |                         |        |
| TaskSchedulerConfig             |                                           |                 |                         |        |
| Ju Vault                        |                                           |                 |                         |        |
| Windows                         |                                           |                 |                         |        |
| Windows Live                    |                                           |                 |                         |        |
| Windows Live Mail               |                                           |                 |                         |        |
| Backup                          |                                           |                 |                         |        |
| Calendars                       |                                           |                 |                         |        |
| Gmail (ict1 2da                 |                                           |                 |                         |        |
| Hotmail (sr 404                 |                                           |                 |                         |        |

volledige map met de naam "Windows Live Mail", maar voor een map daarbinnen.

In het voorbeeld hiernaast wordt gekozen voor de map "**Hotmail(sr 404**", zijnde de map waar alle relevante mailmappen voor het **Hotmailaccount** in staan.

Na deze handelingen is het WLM-Hotmail-account over gezet naar het het Hotmail-account in Thunderbird.

## Nog wat handige tips en opties voor Thunderbird.

### 1- De menubalk aanzetten

De ouderwetse menublak (die zo handig was) zit in nieuwe versies van software vaak verstopt achter het "hamburgertje". Zo ook bij Thunderbird.

Gelukkig kan deze menublak weer teruggehaald worden door de volgende eenvoudige handeling:

- start Thunderbird en druk de Alt-toets (derde toets van links, onderste rij van het toetsenbord)

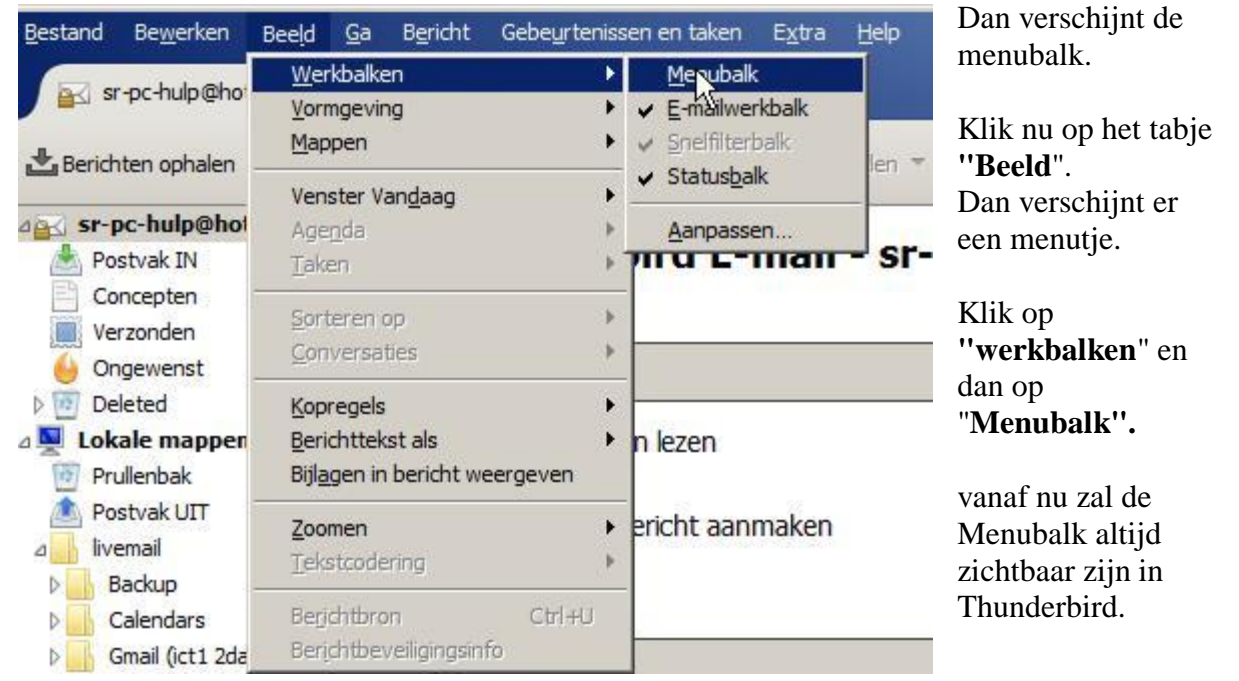

### 2-Mails openen in apart venster

Standaard opent Thunderbird een mailbericht in een venster dat over het beeld van Thunderbird heen valt. Dat is wat verwarrend.

Daarom heeft het voorkeur om een mailbericht te openen in een apart, nieuw berichtenvenster.

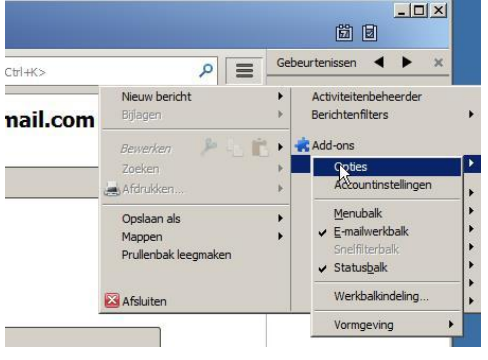

Klik in het scherm "Geavanceerd" op het bolletje "Een nieuw berichtvenster" en dan op "OK". Dat gaat als volgt: Ga naar "**Opties**" in Thunderbird . En klik vervolgens op het tabje "**Weergeven**" en daarbinnen "**Geavanceerd**"

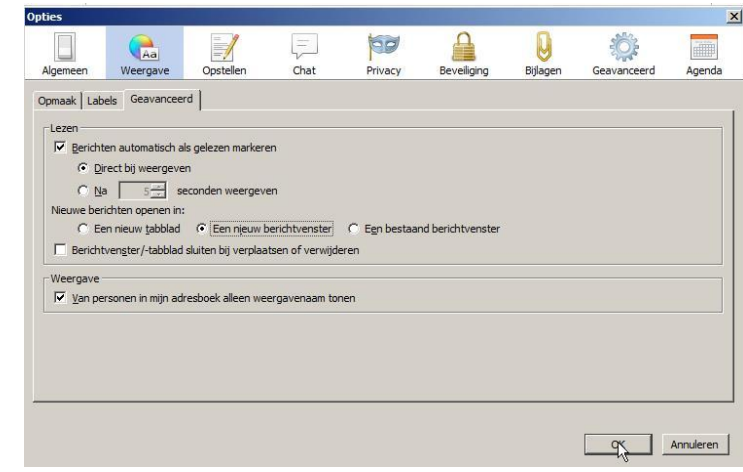

### **3-** Accountinstellingen

Per mailaccount kunnen heel veel zaken ingesteld worden.

Bijvoorbeeld dat er elke minuut naar de mailserver gegaan mot worden om te zien of er nieuwe mail is.

#### Dat gaat als volgt:

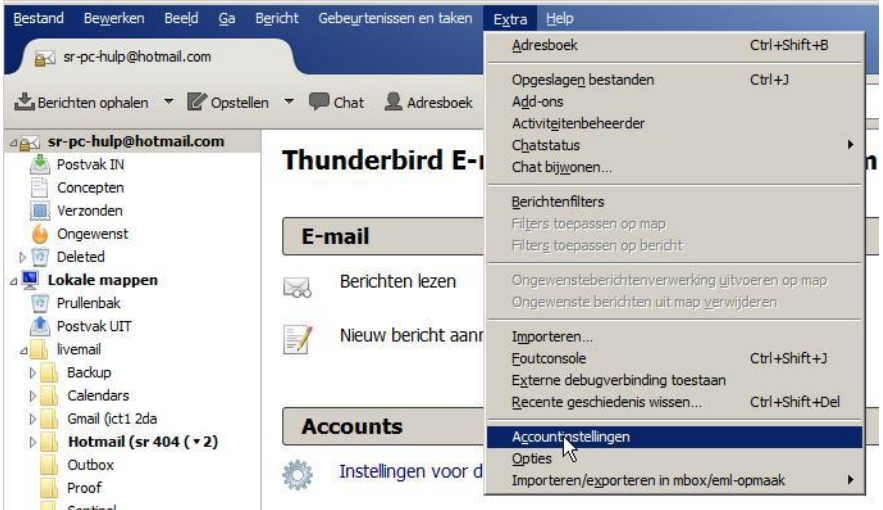

Klik het account aan waarvoor de instellingen aangepast moeten worden. In het voorbeeld links is dat het account "**sr-pchulp@hotmail.com**"

Klik vervolgens op "Extra"en kies voor "Accountinstellingen"

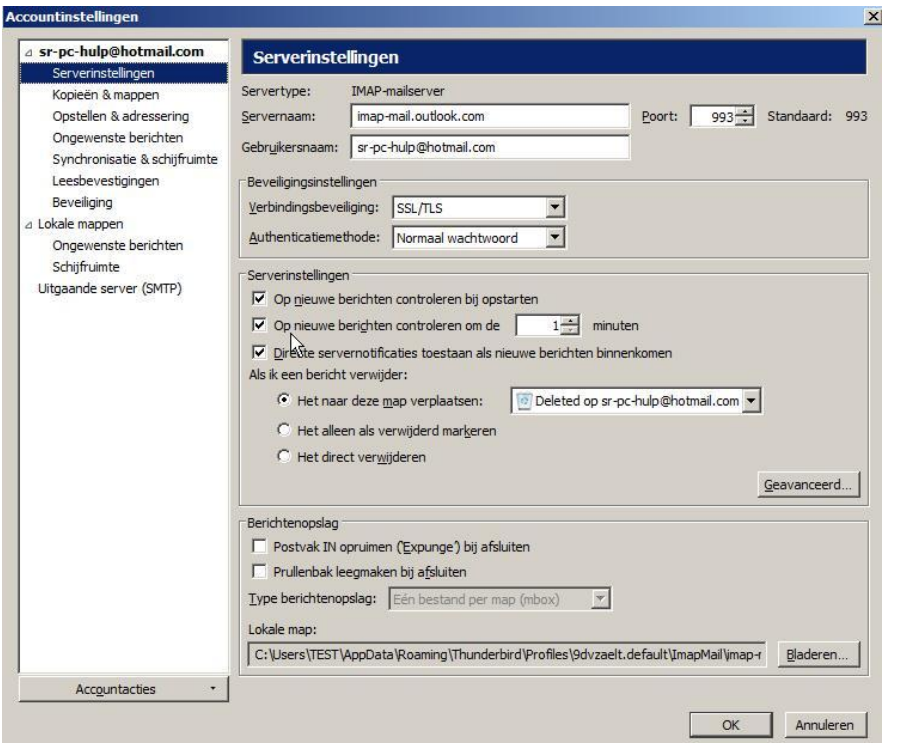

Hiermee wordt het Accountinstellingenscherm geopend.

In het voorbeeld links gaan we de **Serverinstellingen** aanpassen.

Klik op "Serverinstellingen"in de linker kolom. In het grijze scherm vinken we nu aan: "Op nieuwe berichten controleren bij opstarten" en zetten we Controle op nieuwe berichten op 1 minuut.

Dan afsluiten door op "**OK**"te drukken.

Van nu af aan zal er elke minuut gekeken worden of er nieuwe mail is, te beginnen bij het starten van Thunderbird.

Juli 2016 www.sr-pc-hulp.nl